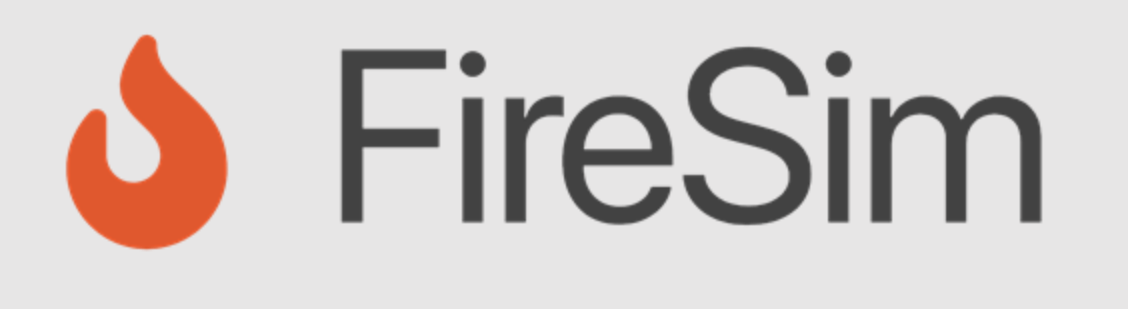

#### Running a FireAxe Simulation:

https://fires.im

Micro Tutorial 2024

Joonho Whangbo

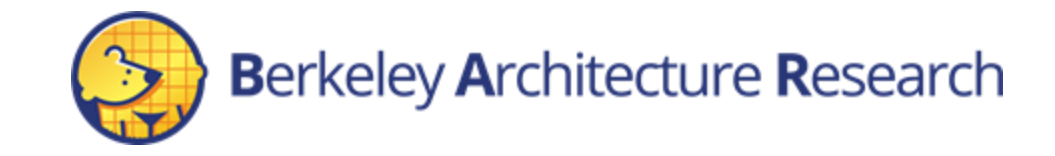

### **Tutorial Roadmap**

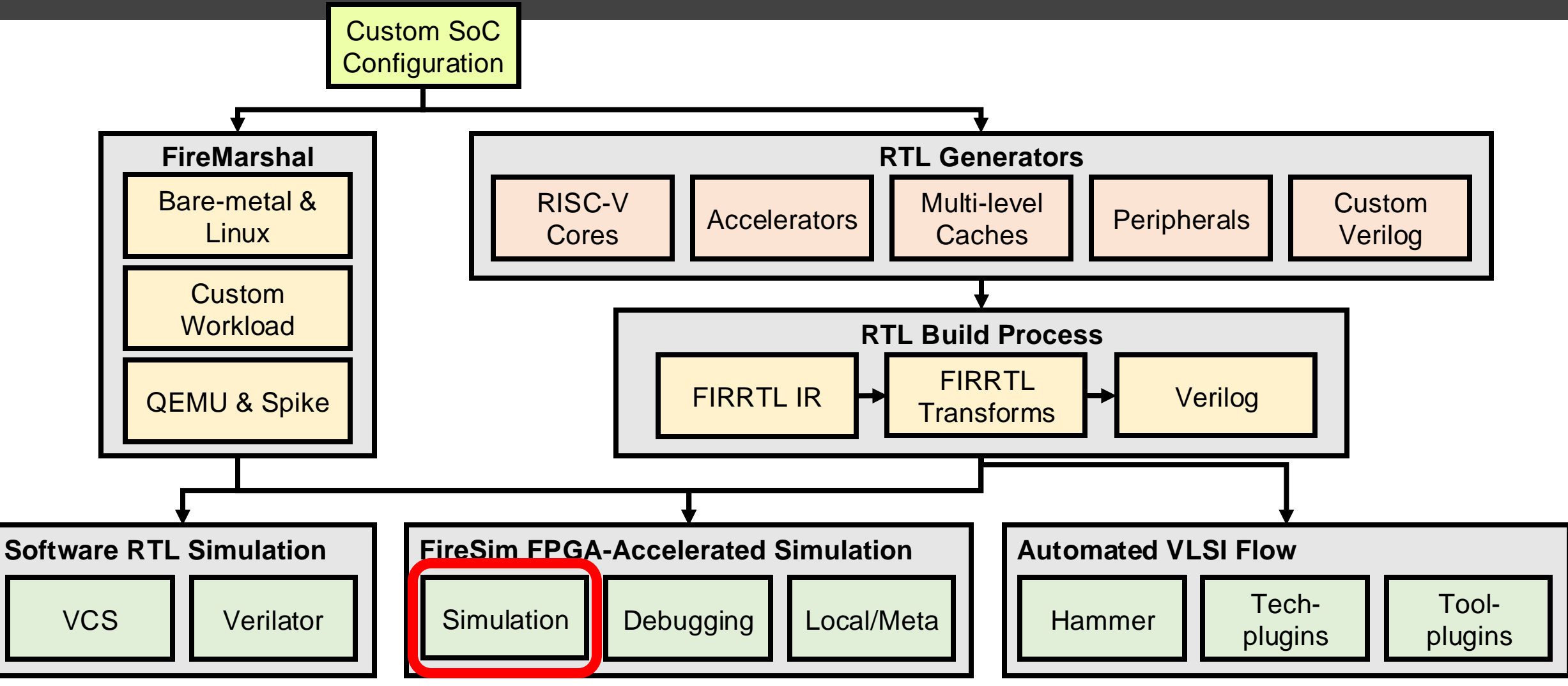

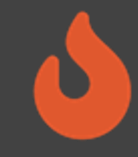

#### Agenda

- Configure and launch a simulation runfarm
- Deploy new automated workloads
- Running Linux on FireAxe

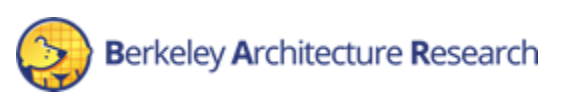

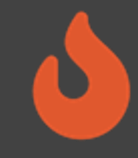

#### Prefetching

- We will later be setting up and launching simulations
- To hide setup latency, edit \$FDIR/deploy/config\_runtime.yamlto
  match the following settings:

```
run_farm:
recipe_arg_overrides:
run_farm_hosts_to_use:
    - f1.4xlarge: 1
    - f1.2xlarge: 0
target_config:
    topology: fireaxe_rocket_fastmode_config
    no_net_num_nodes: 1
    default hw config: firesim rocket singlecore no nic 12 lbp
```

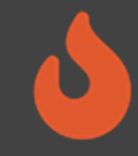

#### Prefetching

- We will later be setting up and launching simulations
- To hide setup latency:
  - Check the following entry in config\_hwdb.yaml:

f1\_rocket\_split\_soc\_fast: agfi: agfi-0839ac7e434ebbecf deploy\_quintuplet\_override: null deploy\_makefrag\_override: ../../../generators/firechip/chip/src/main/makefrag/firesim custom\_runtime\_config: null

f1\_rocket\_split\_tile\_fast: agfi: agfi-097fb61fddb61f5ce deploy\_quintuplet\_override: null deploy\_makefrag\_override: ../../../generators/firechip/chip/src/main/makefrag/firesim custom\_runtime\_config: null

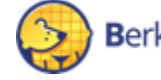

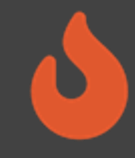

#### Prefetching

- We will later be setting up and launching simulations
- To hide setup latency, run the following commands:
- First verify that you aren't inside another tmux session.
- If so, detach from the existing tmux session using Ctrl+b then d.

```
$ tmux new -s sim
```

```
$ cd $FDIR
```

- \$ source sourceme-manager.sh
- \$ firesim launchrunfarm && firesim infrasetup

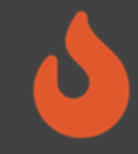

## What did we just do?

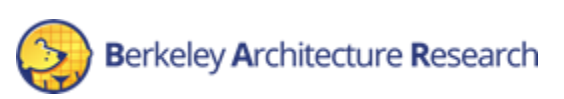

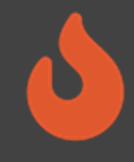

#### **Runtime Configuration**

What to simulate and what infrastructure is required is controlled by \$FDIR/deploy/config\_runtime.yaml

- Target-level: Assemble a simulated system from components
  - FPGA images of SoC hardware designs
  - Network topology
  - Partitioning topology (for FireAxe)
  - Workload definition
- Host-level: Specify which EC2 instances to use

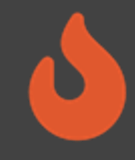

The run\_farm section specifies the number, type, and other launch parameters of instances to be managed

run\_farm: base\_recipe: run-farm-recipes/aws\_ec2.yaml recipe\_arg\_overrides: run\_farm\_tag: mainrunfarm always\_expand\_run\_farm: true launch\_instances\_timeout\_minutes: 60 run\_instance\_market: ondemand spot\_interruption\_behavior: terminate spot\_max\_price: ondemand default\_simulation\_dir: /home/centos

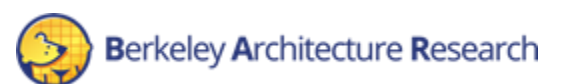

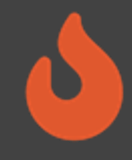

The run\_farm section specifies the number, type, and other launch parameters of instances to be managed

```
run_farm:
base_recipe: run-farm-recipes/aws_ec2.yaml
recipe_arg_overrides:
    # ...
run_farm_hosts_to_use:
    - f1.16xlarge: 0
    - f1.4xlarge: 0
    - f1.2xlarge: 0
    - m4.16xlarge: 0
    - z1d.3xlarge: 0
    - z1d.6xlarge: 0
    - z1d.12xlarge: 0
```

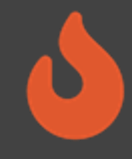

The target\_config section specifies the high-level configuration of the system to simulate

```
target_config:
    topology: fireaxe_rocket_fastmode_config
    no_net_num_nodes: 1
    link_latency: 6405
    switching_latency: 10
    net_bandwidth: 200
    profile_interval: -1
    default_hw_config: firesim_rocket_quadcore_nic_l2_llc4mb_ddr3
    plusarg passthrough: ""
```

#### default\_hw\_config references an entry from config\_hwdb.yaml

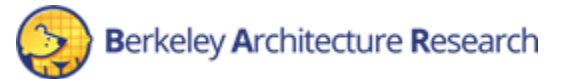

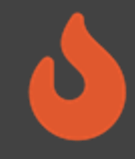

The workload section specifies the software to be executed on the simulated nodes

workload: workload\_name: br-base-uniform.json terminate\_on\_completion: no suffix\_tag: null

Workload definitions live in \$FDIR/deploy/workloads/\*.json

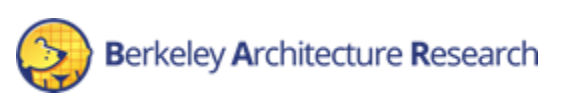

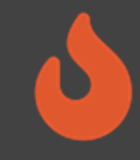

Other miscellaneous sections:

- metasimulation
- tracing: TracerV trace port capture
- autocounter: Out-of-band performance counter collection
- host\_debug: DRAM zeroing, synthesized assertions
- synthprint: Synthesized print statements

(These will be explained further in the debugging session)

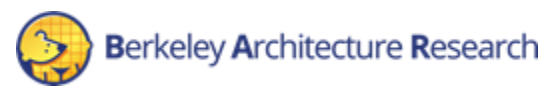

#### FireAxe Simulation

#### What we modified in config\_runtime.yaml earlier:

```
run_farm:
    recipe_arg_overrides:
    run_farm_hosts_to_use:
        - f1.4xlarge: 1
        - f1.2xlarge: 0
```

- Use a f1.4xlarge instance (2 FPGA)
- Simulate one non-networked node without a switch model split across 2 FPGAs
- topology: specifies the partitioned design topology (user\_topology.py)

#### target\_config:

topology: fireaxe\_rocket\_fastmode\_config
no\_net\_num\_nodes: 1
default hw config: firesim rocket singlecore no nic 12 lbp

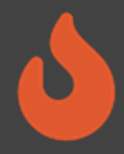

Bitstreams to each partition. Key represents the partition index

def fireaxe\_rocket\_fastmode\_config(self) -> None: hwdb\_entries = {0: "f1\_rocket\_split\_soc\_fast", 1: "f1\_rocket\_split\_tile\_fast"}

 $slotid_to_pidx = [0, 1]$ 

edges = [FireAxeEdge(FireAxeNodeBridgePair(0, 0), FireAxeNodeBridgePair(1, 0))]

mode = PartitionMode.FAST\_MODE

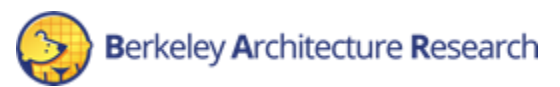

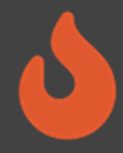

Partition index to FPGA slot mapping

def fireaxe\_rocket\_fastmode\_config(self) -> None: hwdb\_entries = {0: "f1\_rocket\_split\_soc\_fast", 1: "f1\_rocket\_split\_tile\_fast"}

slotid\_to\_pidx = [0, 1]

edges = [FireAxeEdge(FireAxeNodeBridgePair(0, 0), FireAxeNodeBridgePair(1, 0))]

mode = PartitionMode.FAST\_MODE

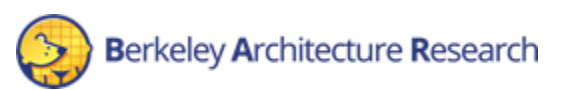

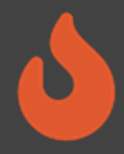

Partition edge descriptions

def fireaxe\_rocket\_fastmode\_config(self) -> None: hwdb\_entries = {0: "f1\_rocket\_split\_soc\_fast", 1: "f1\_rocket\_split\_tile\_fast"}

 $slotid_to_pidx = [0, 1]$ 

edges = [FireAxeEdge(FireAxeNodeBridgePair(0, 0), FireAxeNodeBridgePair(1, 0))]

mode = PartitionMode.FAST\_MODE

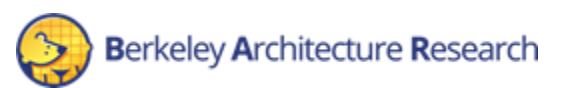

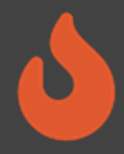

Partition mode description

def fireaxe\_rocket\_fastmode\_config(self) -> None: hwdb\_entries = {0: "f1\_rocket\_split\_soc\_fast", 1: "f1\_rocket\_split\_tile\_fast"}

slotid\_to\_pidx = [0, 1]

edges = [FireAxeEdge(FireAxeNodeBridgePair(0, 0), FireAxeNodeBridgePair(1, 0))]

mode = PartitionMode.FAST\_MODE

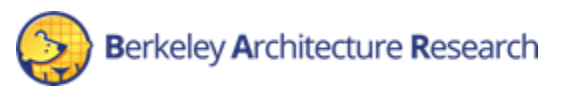

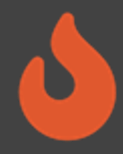

API provided to users!

def fireaxe\_rocket\_fastmode\_config(self) -> None: hwdb\_entries = {0: "f1\_rocket\_split\_soc\_fast", 1: "f1\_rocket\_split\_tile\_fast"}

slotid\_to\_pidx = [0, 1]

edges = [FireAxeEdge(FireAxeNodeBridgePair(0, 0), FireAxeNodeBridgePair(1, 0))]

mode = PartitionMode.FAST\_MODE

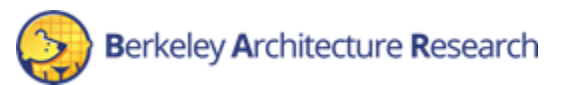

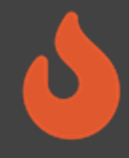

#### Launching Simulation Instances

#### \$ firesim launchrunfarm

#### Already running in a tmux session; re-attach with tmux attach -t sim

FireSim Manager. Docs: https://docs.fires.im
Running: launchrunfarm

```
Waiting for instance boots: 0 f1.16xlarge
Waiting for instance boots: 1 f1.2xlarge
i-0c5c6894d0ac788af booted!
Waiting for instance boots: 0 f1.4xlarge
Waiting for instance boots: 0 m4.16xlarge
Waiting for instance boots: 0 z1d.12xlarge
Waiting for instance boots: 0 z1d.3xlarge
Waiting for instance boots: 0 z1d.6xlarge
The full log of this run is:
/home/centos/chipyard/sims/firesim/deploy/logs/2022-06-17--23-52-57-launchrunfarm-R50MKTLJ42036MZZ.log
```

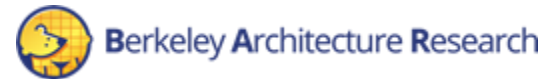

#### Launching Simulation Instances

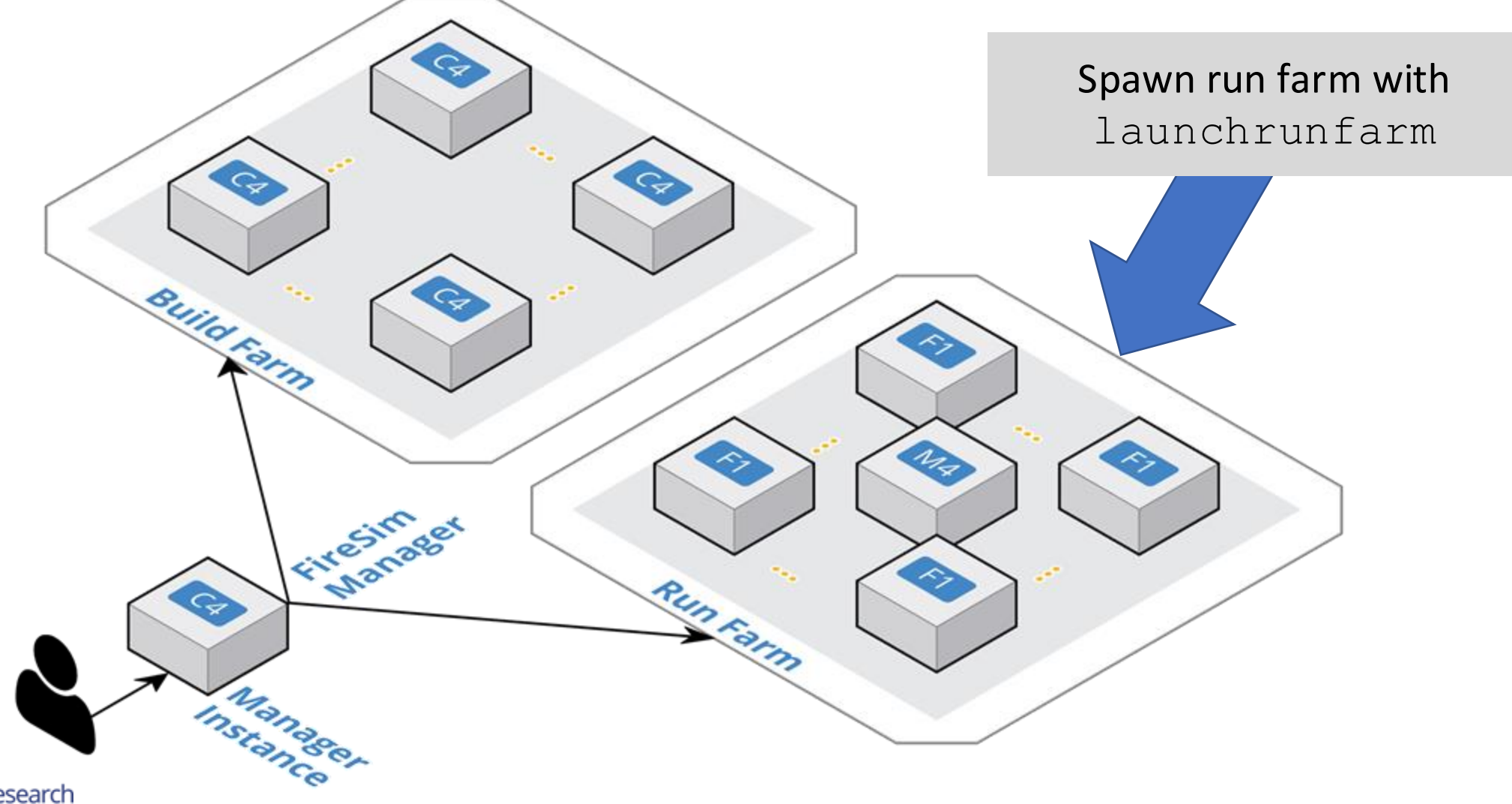

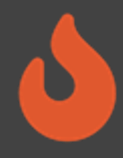

### Deploying Simulation Infrastructure

#### \$ firesim infrasetup

Already running!

This deploys various software prerequisites:

- Builds host-side simulation drivers for the specific build triplet
- Builds the switch model executable (if enabled)
- Collects information about simulation instances and transfers files
- Programs the FPGAs with the desired AGFIs

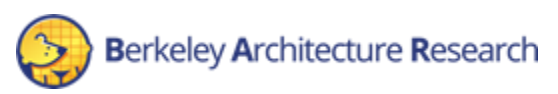

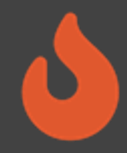

### **Deploying Simulation Infrastructure**

#### \$ firesim infrasetup

#### Already running!

FireSim Manager. Docs: https://docs.fires.im Running: infrasetup Building FPGA software driver for FireSim-WithDefaultFireSimBridges WithFireSimHighPerfConfigTweaks chipyard.RocketConfig-F90MHz BaseF1Config [192.168.3.52] Executing task 'instance liveness' [192.168.3.52] Checking if host instance is up... [192.168.3.52] Executing task 'infrasetup node wrapper' [192.168.3.52] Copying FPGA simulation infrastructure for slot: 0. [192.168.3.52] Installing AWS FPGA SDK on remote nodes. Upstream hash: 1.12.0-72-gfed0aa6 [192.168.3.52] Unloading XRT-related Kernel Modules. [192.168.3.52] Copying AWS FPGA XDMA driver to remote node. [192.168.3.52] Unloading XDMA Driver Kernel Module. [192.168.3.52] Loading XDMA Driver Kernel Module. [192.168.3.52] Setting up remote node for gcow2 disk images. [192.168.3.52] Loading NBD Kernel Module. [192.168.3.52] Unloading NBD Kernel Module. [192.168.3.52] Disconnecting all NBDs. [192.168.3.52] Clearing FPGA Slot 0. [192.168.3.52] Checking for Cleared FPGA Slot 0. [192.168.3.52] Flashing FPGA Slot: 0 with agfi: agfi-0e27eb94672e2f5a9. [192.168.3.52] Checking for Flashed FPGA Slot: 0 with agfi: agfi-0e27eb94672e2f5a9. [192.168.3.52] Unloading XDMA Driver Kernel Module. [192.168.3.52] Loading XDMA Driver Kernel Module. [192.168.3.52] Starting Vivado hw server. [192.168.3.52] Starting Vivado virtual JTAG. The full log of this run is: /home/centos/chipyard/sims/firesim/deploy/logs/2022-06-18--00-13-05-infrasetup-SJJBIKPWY020THF4.log

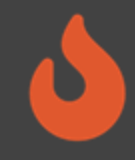

#### **Deploying Simulation Infrastructure**

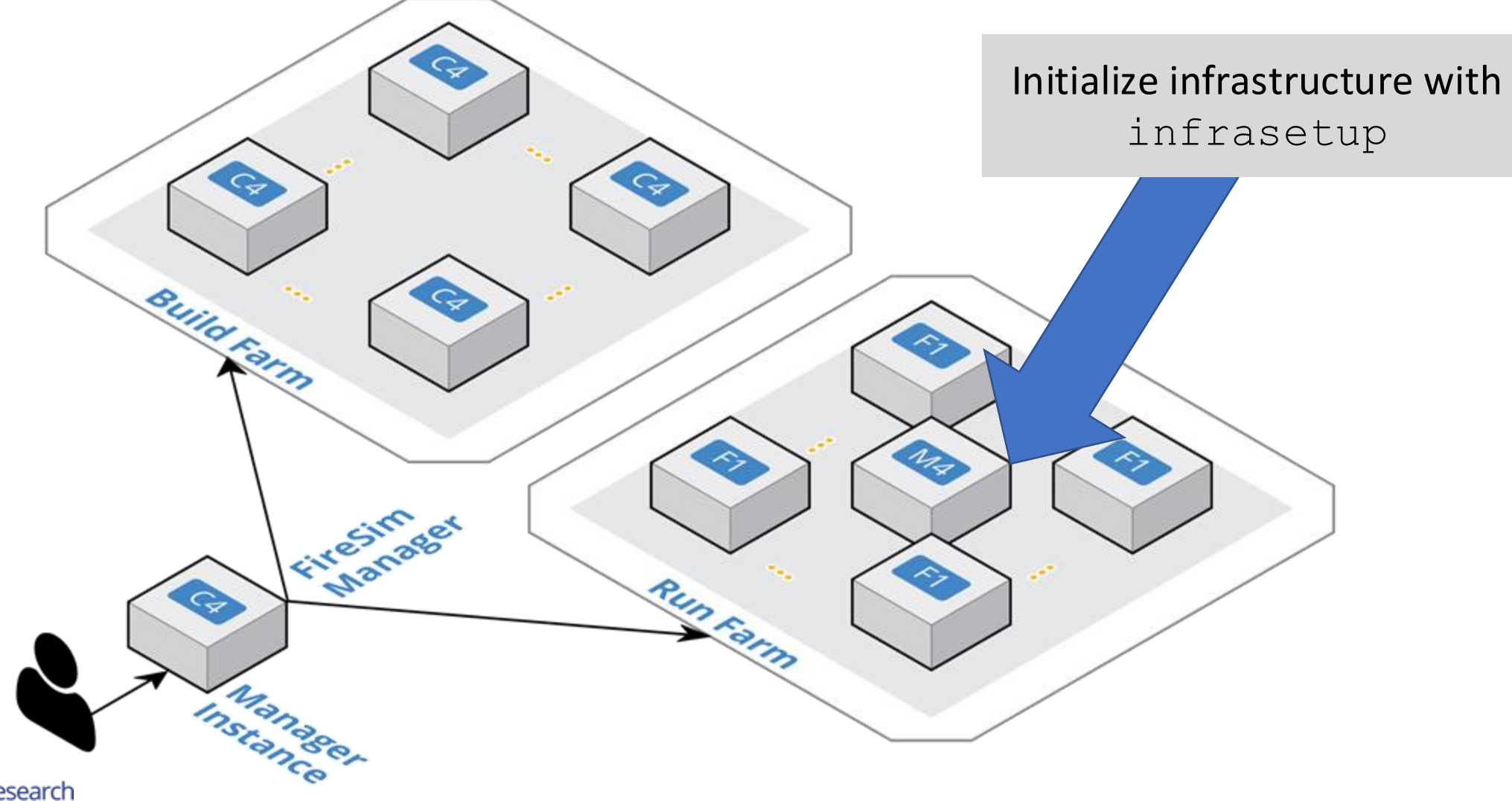

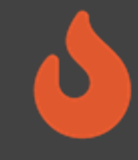

#### **Running the Simulation**

#### \$ firesim runworkload

```
FireSim Manager. Docs: http://docs.fires.im
Running: runworkload
```

```
Creating the directory: /home/centos/chipyard/sims/firesim/deploy/results-
workload/2022-06-18--00-16-00-linux-uniform/
[192.168.3.52] Executing task 'instance_liveness'
[192.168.3.52] Checking if host instance is up...
[192.168.3.52] Executing task 'boot_switch_wrapper'
[192.168.3.52] Executing task 'boot_simulation_wrapper'
[192.168.3.52] Starting FPGA simulation for slot: 0.
[192.168.3.52] Executing task 'monitor_jobs_wrapper'
```

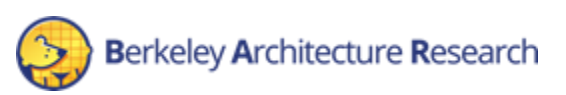

#### **Running the Simulation**

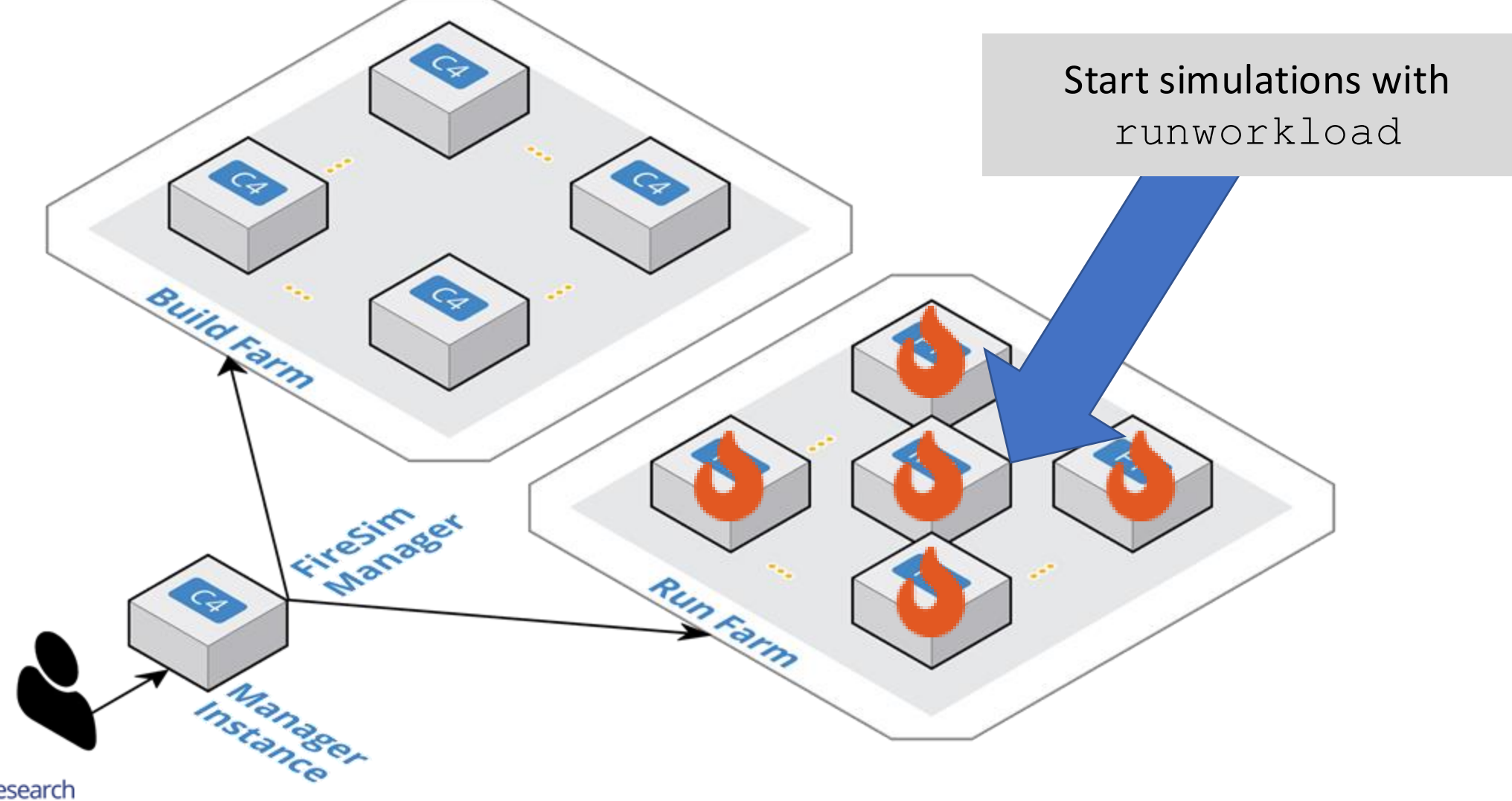

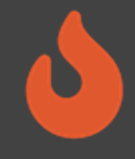

### Monitoring the Simulation

#### You should see a live status report that refreshes periodically:

| FireSim Simulation Status @ 2022-06-18 00:17:10.188191                                                                                                    |
|----------------------------------------------------------------------------------------------------|
| This workload's output is located in:<br>/home/centos/chipyard/sims/firesim/deploy/results-workload/2022-06-1800-16-00-<br>linux-uniform/<br>This run's log is located in:<br>/home/centos/chipyard/sims/firesim/deploy/logs/2022-06-1800-16-00-runworkload-<br>NEZCRUKBA2M44B9M.log<br>This status will update every 10s. |
| Instances                                                                                                    |
| Hostname/IP: 192.168.3.52   Terminated: False                                                                                                    |
| Simulated Switches                                                                                                    |
| Simulated Nodes/Jobs                                                                                                    |
| Hostname/IP: 192.168.3.52   Job: linux-uniform0   Sim running: True                                                                                                    |
| Summary                                                                                                    |
| <pre>1/1 instances are still running. 1/1 simulations are still running.</pre>                                                                                                    |

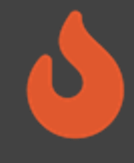

#### Interacting with the Simulation

#### Look for the run instance's IP address in the status:

| FireSim Simulation Status @ 2022-06-18 00:17:10.188191                                                                                                    |
|----------------------------------------------------------------------------------------------------|
| This workload's output is located in:<br>/home/centos/chipyard/sims/firesim/deploy/results-workload/2022-06-1800-16-00-<br>linux-uniform/<br>This run's log is located in:<br>/home/centos/chipyard/sims/firesim/deploy/logs/2022-06-1800-16-00-runworkload-<br>NEZCRUKBA2M44B9M.log<br>This status will update every 10s. |
| Instances                                                                                                    |
| Hostname/IP: 192.168.3.52   Terminated: False                                                                                                    |
| Simulated Switches                                                                                                    |
| Simulated Nodes/Jobs                                                                                                    |
| Hostname/IP: 192.168.3.52   Job: linux-uniform0   Sim running: True                                                                                                    |
| Summary                                                                                                    |
| <pre>1/1 instances are still running. 1/1 simulations are still running.</pre>                                                                                                    |

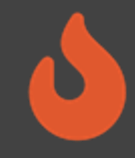

### Interacting with the Simulation

#### • On the *manager* instance, ssh into the run farm instance:

\$ cd \$FDIR

\$ ctrl + b + % (split tmux pane)

- \$ source sourceme-manager.sh
- \$ ssh 192.168.3.52

#### I I I I I I I I I I I I I I I I I I I I I I I I I I I I I I I I I I I I I I I I I I I I I I I I I I I I I I I I I I I I I I I I I I I I I I I I I I I I I I I I I I I I I I I I I I I I I I I I I I I I I I I I I I I I I I I I I I I I I I I I I I I I I I I I I I I I I I I I</t

AMI Version: 1.11.4 Xilinx Version: 2021.1 Readme: /home/centos/src/README.md AMI Release Notes: /home/centos/src/RELEASE\_NOTES.md GUI/Cluster setup: https://github.com/aws/aws-fpga/blob/master/developer resources

#### • Then attach to the console of the simulated node:

#### \$ screen -r fsim0

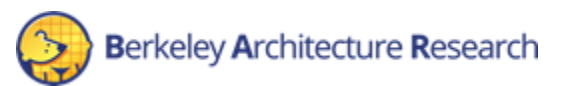

## 6

### Logging Into the Simulated System

- Once Linux boots, the login prompt should appear over the console
- Log in as root

```
[ 0.085714] EXT4-fs (iceblk): re-mounted. Opts: (null)
Starting syslogd: OK
Starting klogd: OK
Starting mdev... done.
Starting dropbear sshd: OK
```

Welcome to Buildroot buildroot login: root Password:

#

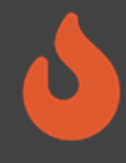

### Logging Into the Simulated System

• Feel free to experiment with shell commands

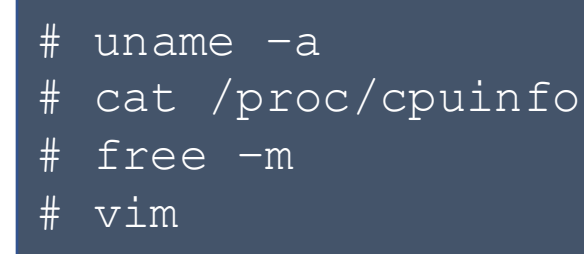

• When done, shut down the system

# poweroff -f

• This will also end the simulation

Finally, exit the ssh session with Ctrl-d to return to the manager instance

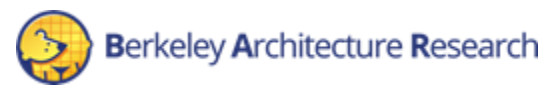

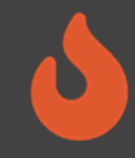

#### For the tutorial...

# \$ ctrl + c (in the firesim status report tmux pane) \$ firesim kill

- \$ firesim terminaterunfarm
- Linux boot takes a long time
- We got the idea of how this works :)
- Need to save \$

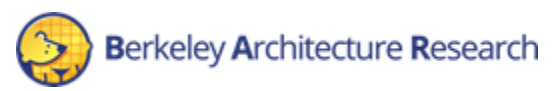

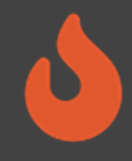

#### Custom FireSim Workloads

- *Workload*: Series of jobs (software configurations) assigned to run on individual simulations
- Two types of workloads:

**Uniform**: Homogenous job run by all nodes in a simulated cluster **Non-uniform**: Each node is assigned a different job

- Client/server configurations
- Benchmark suites (SPEC17)

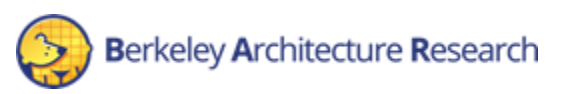

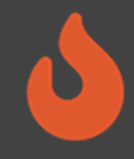

### Workload Definitions

br-base-uniform: Default workload to boot an interactive buildrootbased GNU/Linux distro on every node

```
{
    "benchmark_name" : "br-base-uniform",
    "common_bootbinary" : "br-base-bin",
    "common_rootfs" : "br-base.img",
    "common_outputs" : ["/etc/os-release"],
    "common_simulation_outputs" : ["uartlog", "memory_stats.csv"]
}
```

\$FDIR/deploy/workloads/br-base-uniform/br-base{-bin,.img}
are symlinks to the FireMarshal-generated images

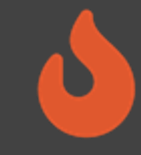

#### SPEC CPU2017

- 10 jobs one per benchmark in the SPECrate Integer suite
- Build and install the workloads in chipyard/software/spec2017 using FireMarshal
- Set up config\_runtime.yaml
  - f1\_2xlarges: 10
  - topology: no\_net\_config
  - no\_net\_num\_nodes: 10
  - workload\_name: spec17intrate.json
- Select the hardware config to benchmark, then run firesim launchrunfarm / infrasetup / runworkload

```
"common bootbinary" : "bbl-vmlinux",
"benchmark name" : "spec17-intrate",
"deliver dir" : "spec17-intrate",
"common args" : ["--copies 4"],
"common files" : ["intrate.sh"],
"common outputs" : ["/output"],
"common simulation outputs" : ["uartlog"],
"workloads" : [
    "name": "500.perlbench r",
    "files": ["500.perlbench r"],
    "command": "cd /spec17-intrate && ./intrate.sh 500.perlbench r",
    "simulation outputs": [],
    "outputs": []
    "name": "502.gcc r",
    "files": ["502.gcc r"],
    "command": "cd /spec17-intrate && ./intrate.sh 502.gcc r",
    "simulation outputs": [],
    "outputs": []
```

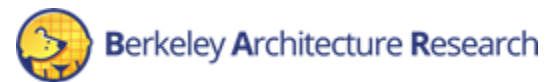